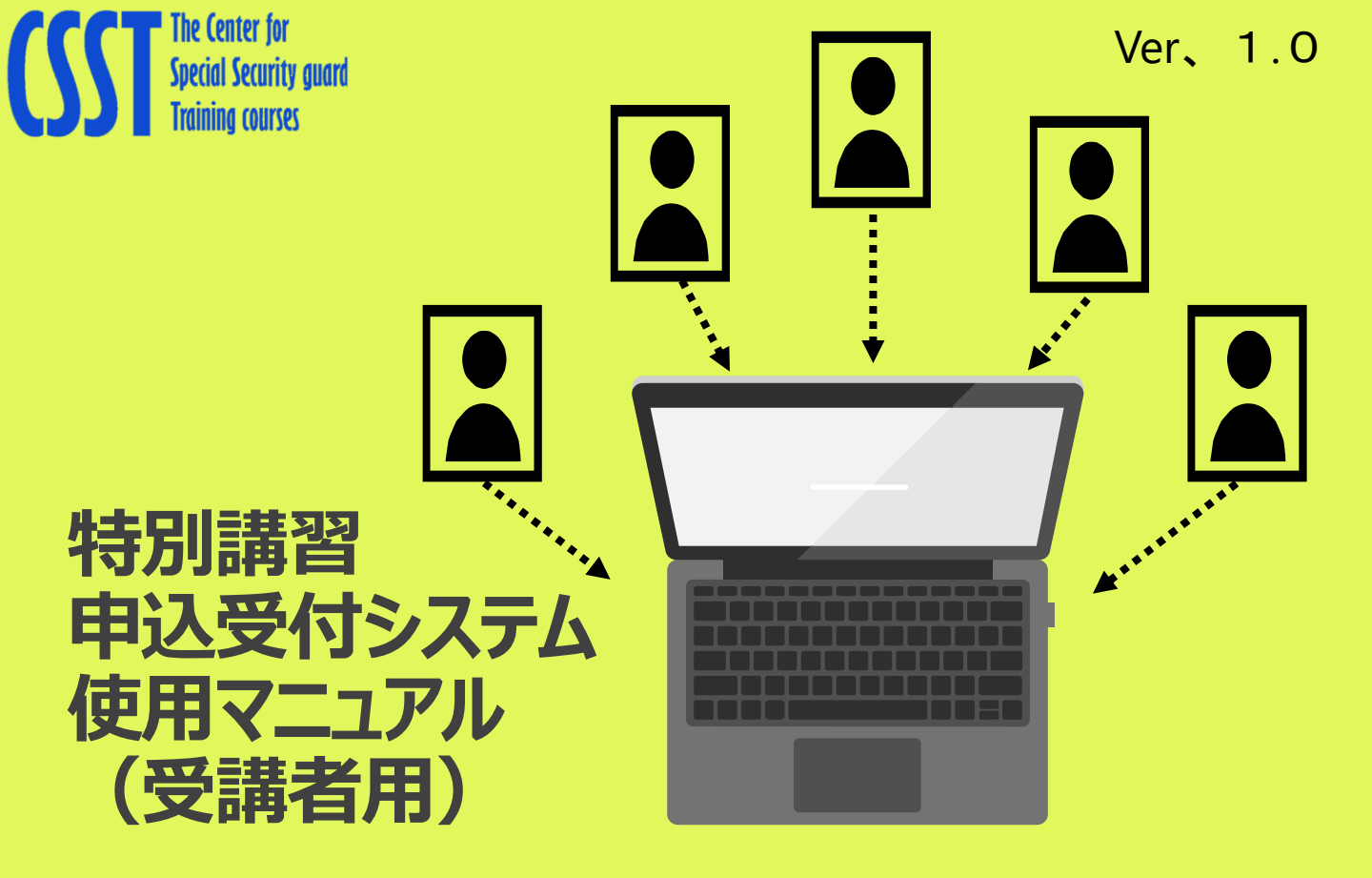

2025年4月から特別講習の申込も、デジタル化しました。

実際の運用は、実施団体の都道府県の警備業協会ごとに異なりますので、本システムを活用の際は、当該マニュアルを ご参照のうえ、お申込みください。

## 警備業者登録を行ったのち、受講者情報登録の必要があります

(一社)警備員特別講習事業センターのホームページ又は所属する都道府県協会のホームページから警備業者登録 を行います。

https://csst-online.com/

下記、QRコードからもログ イン画面に入れます。

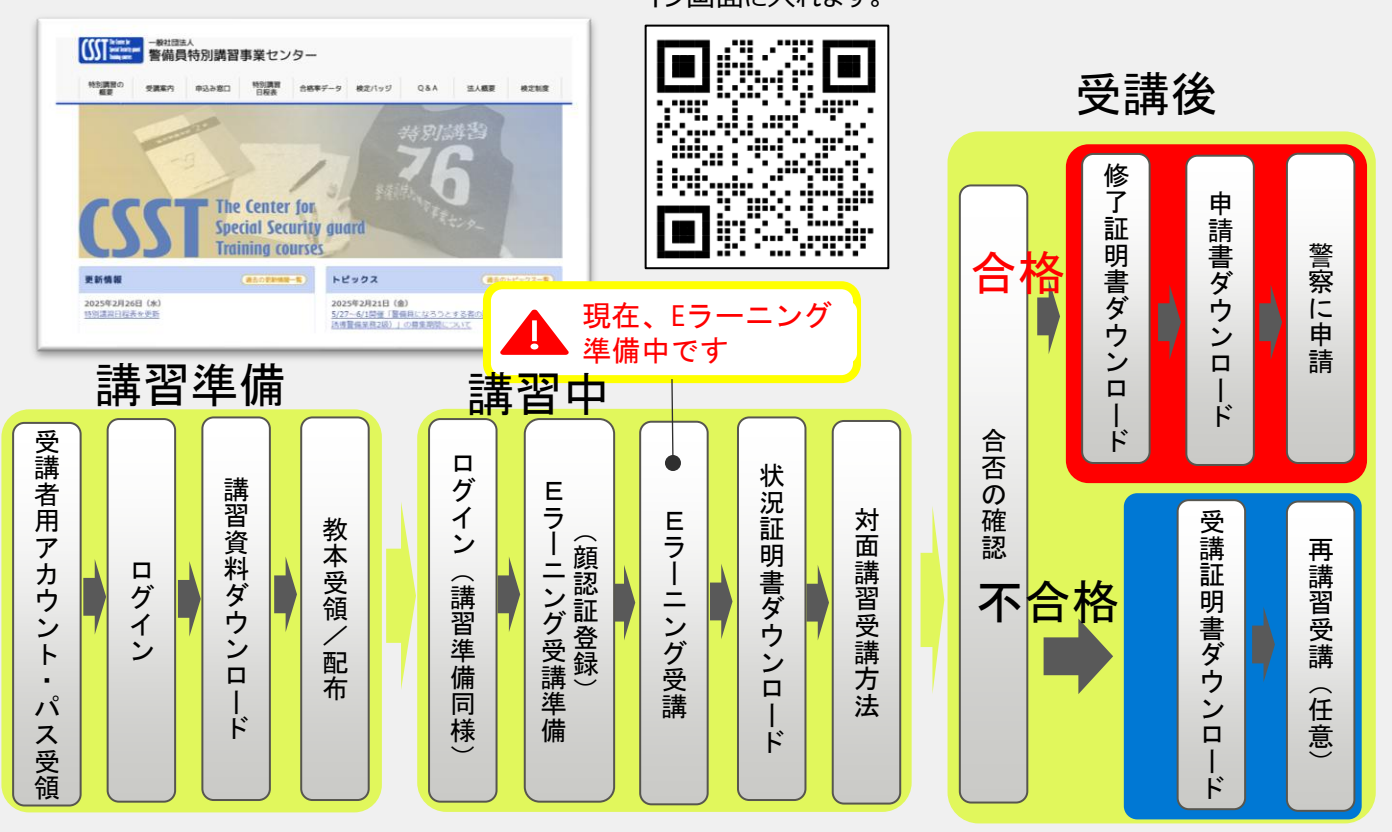

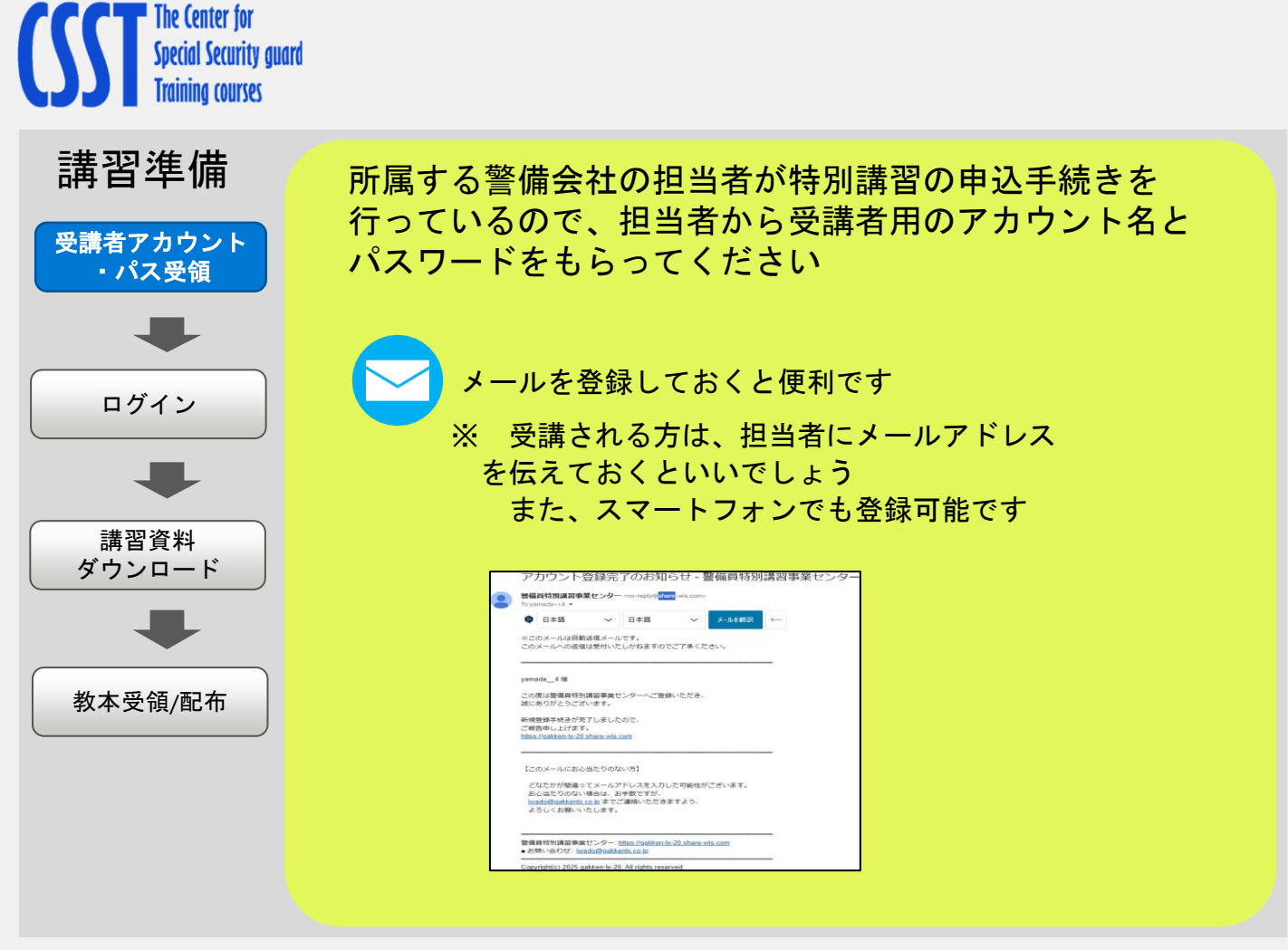

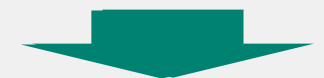

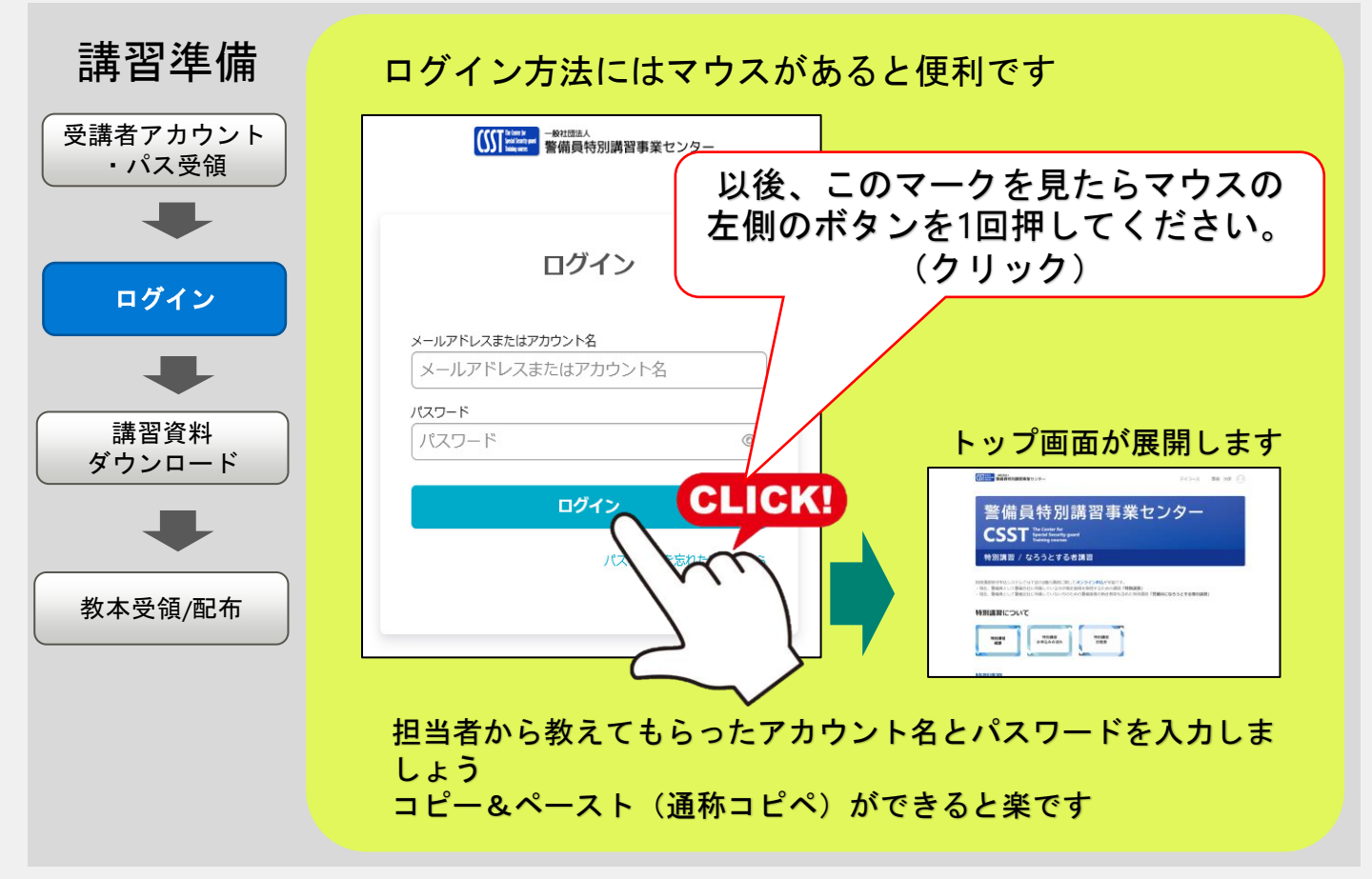

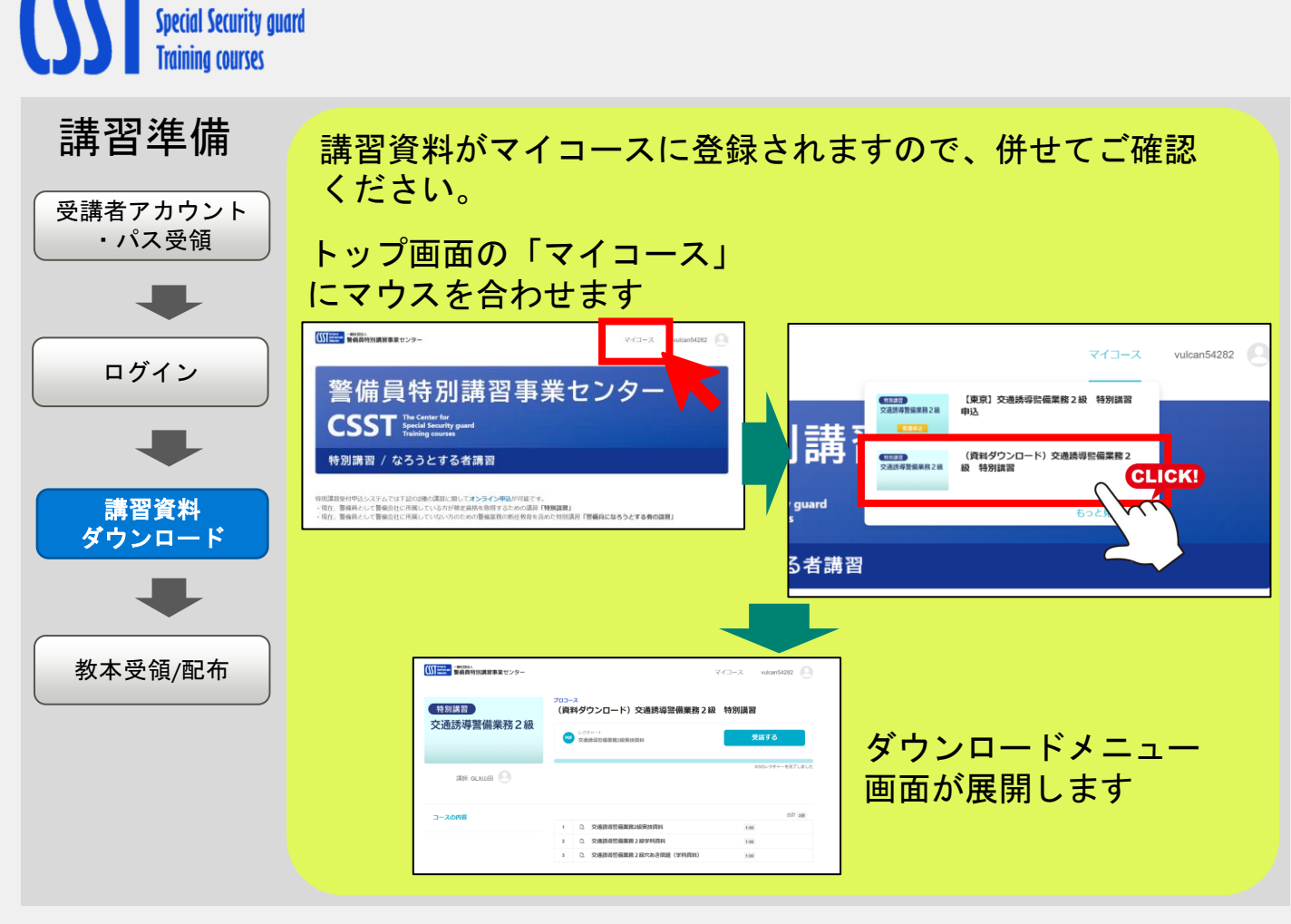

<sup>1</sup> The Center for

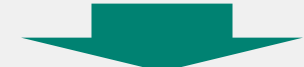

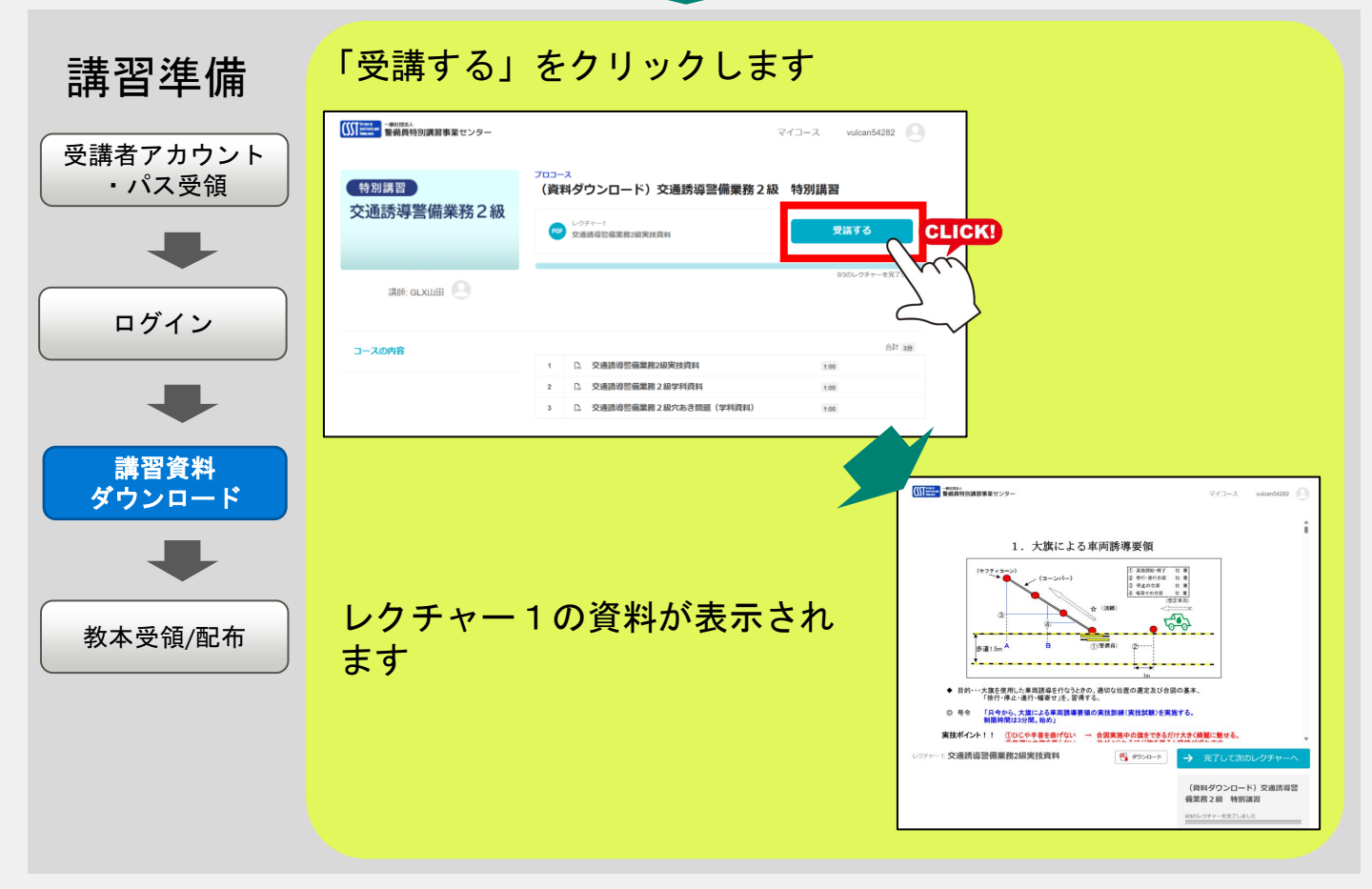

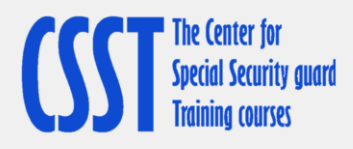

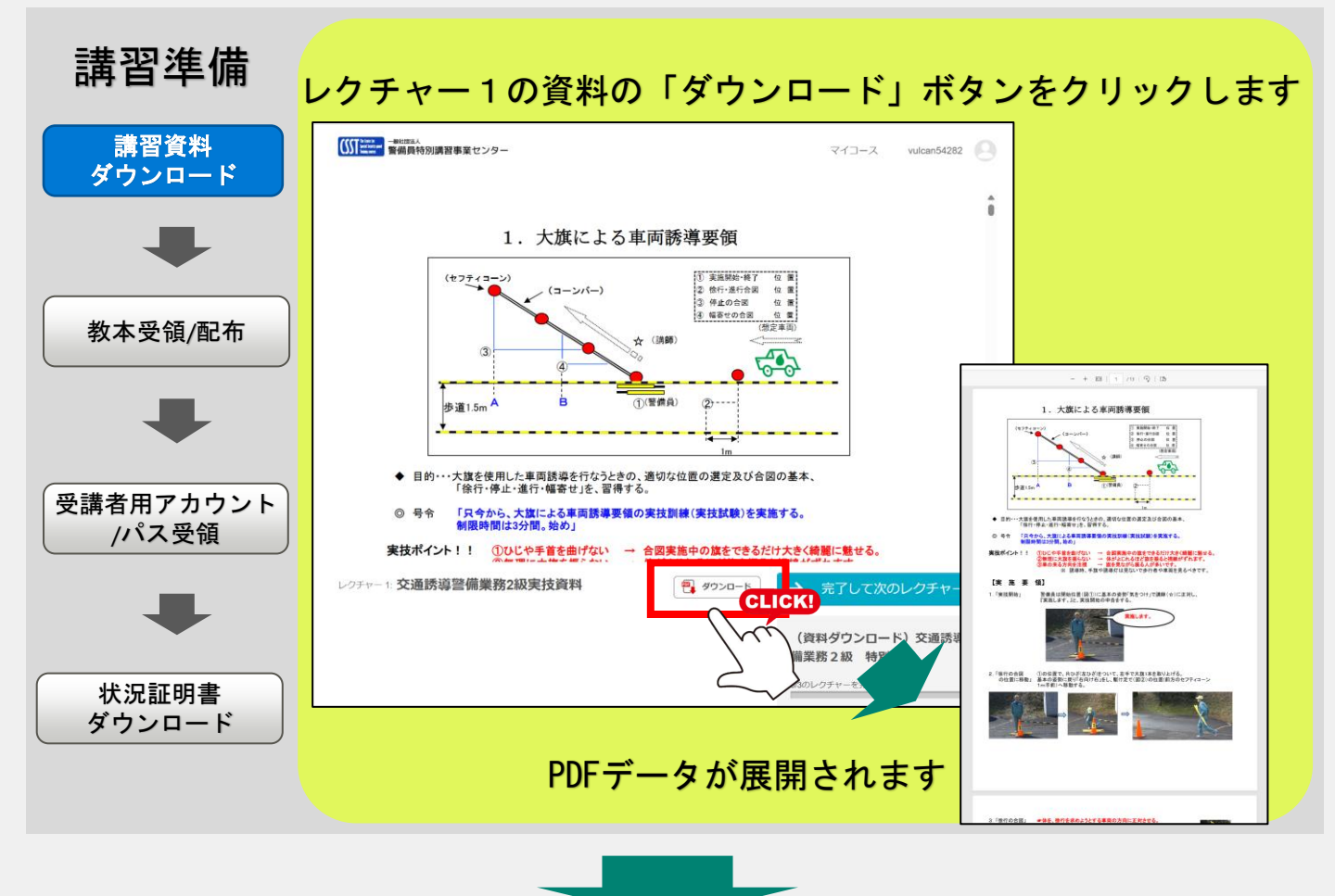

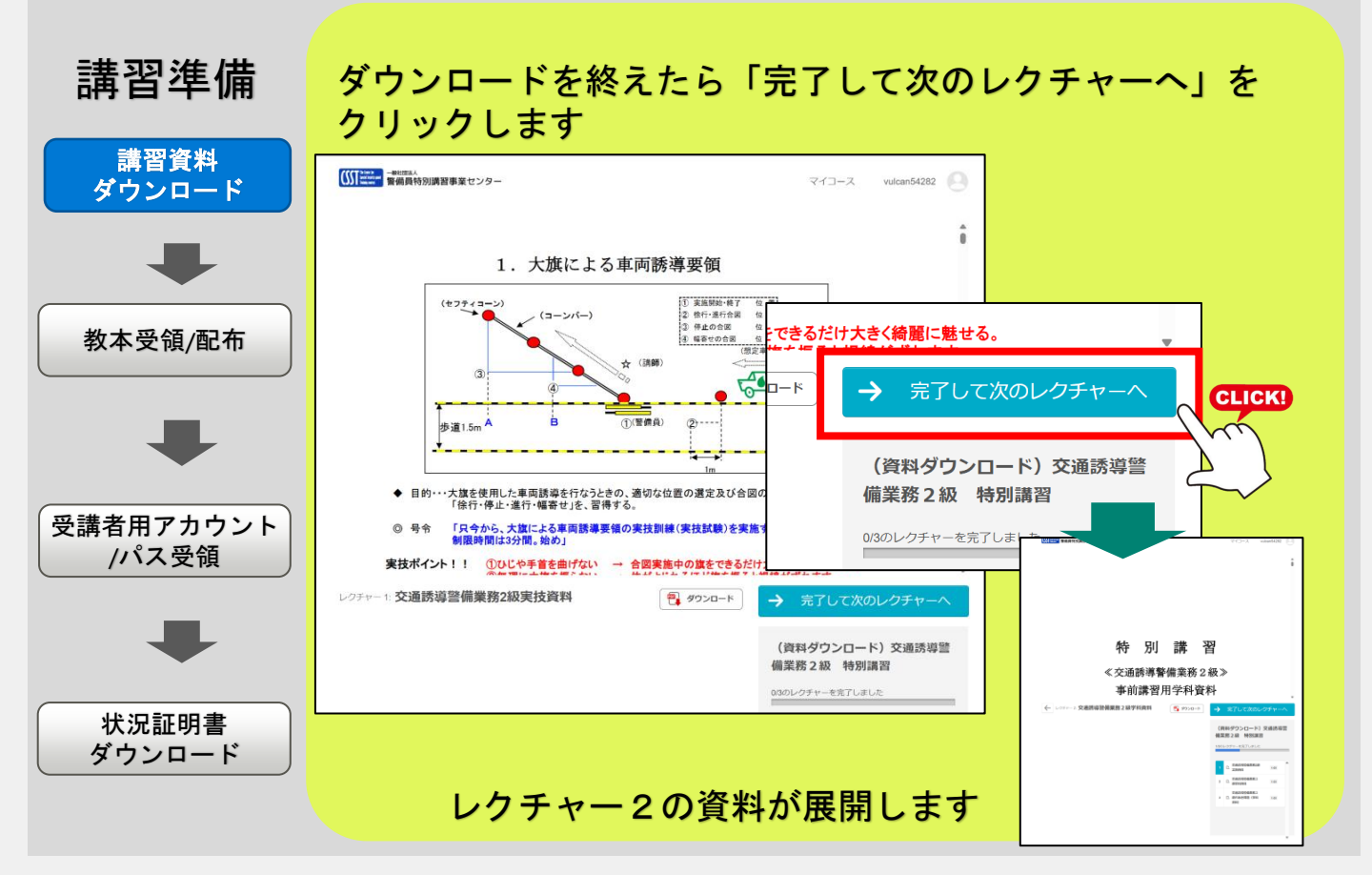

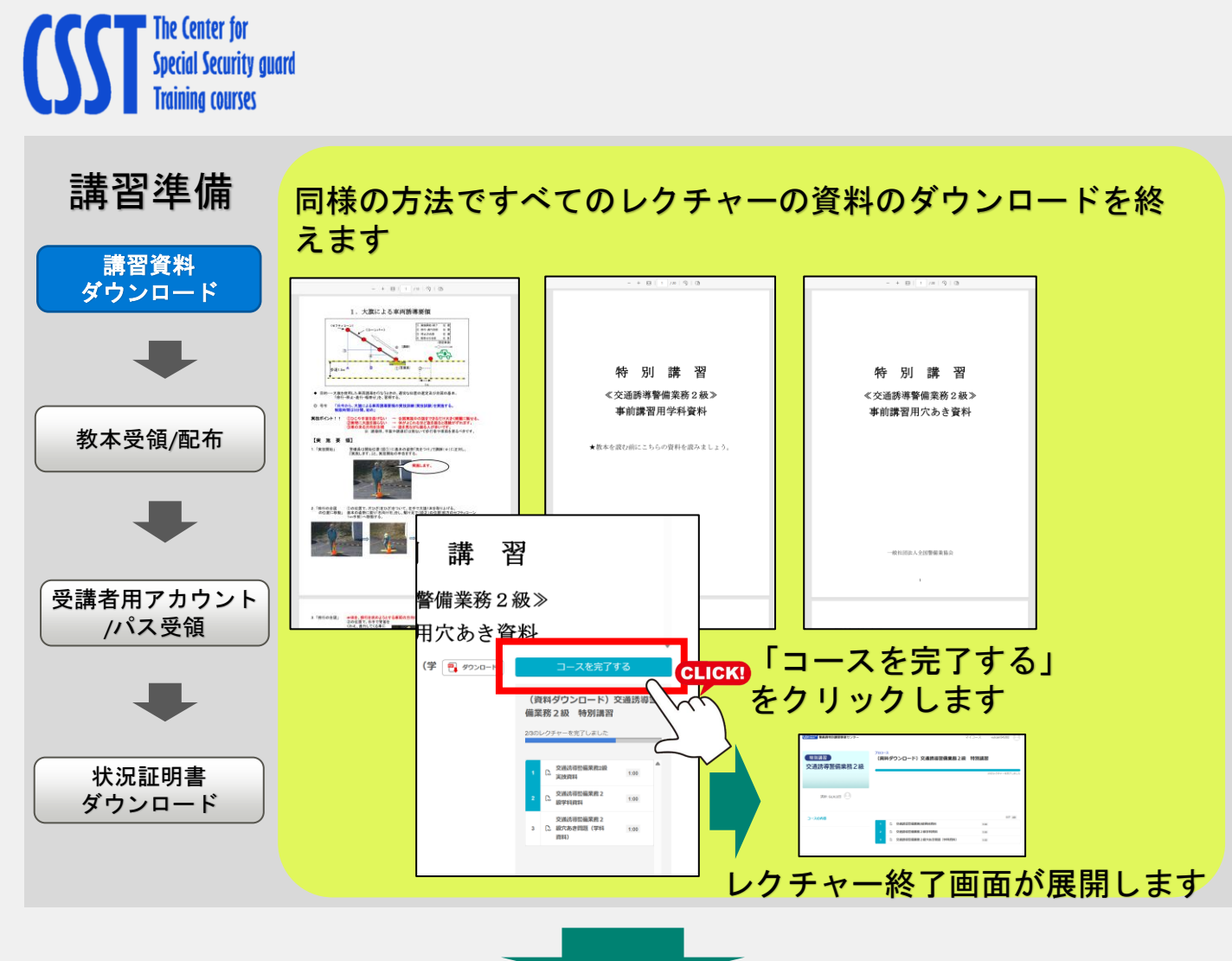

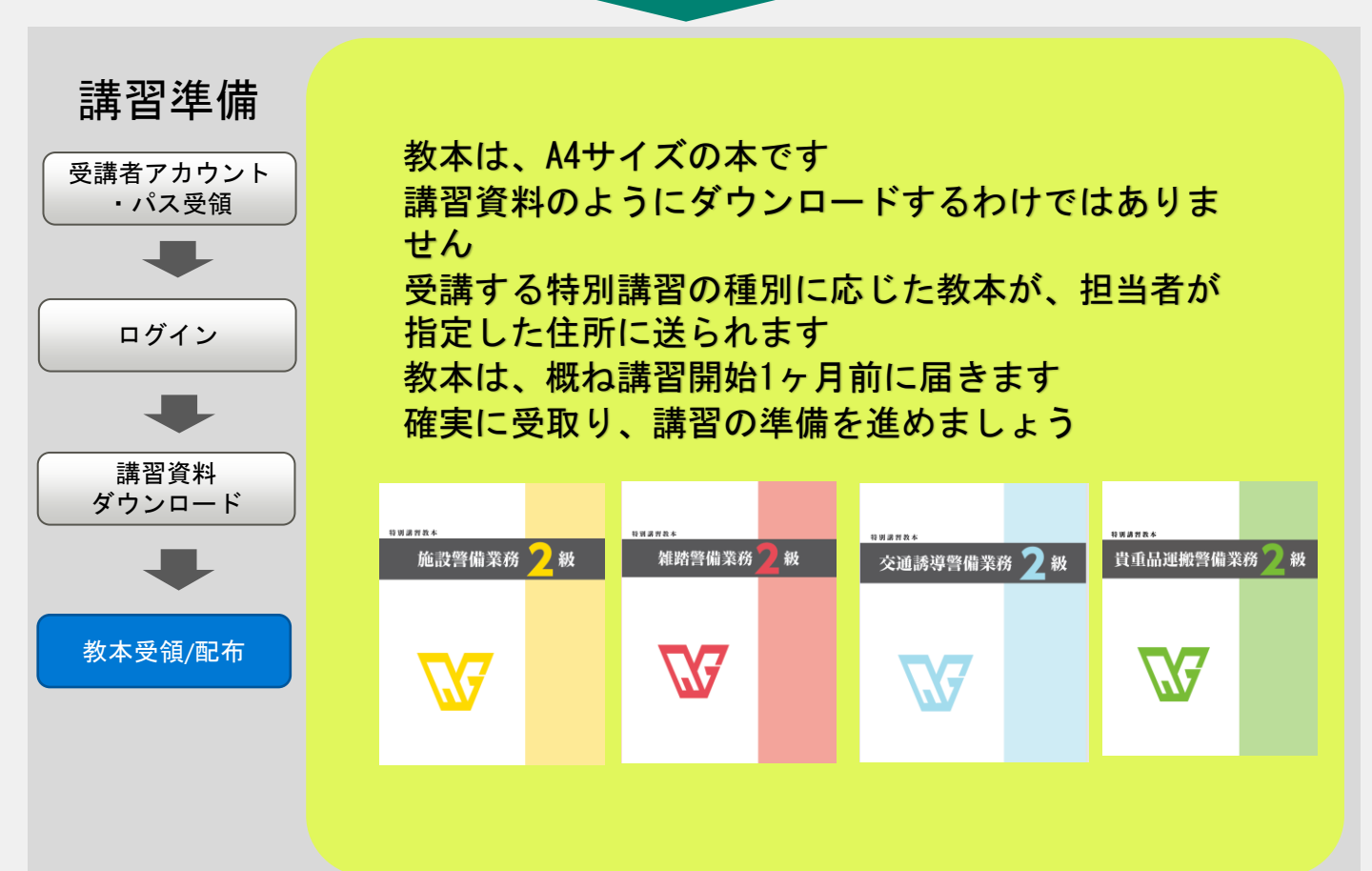

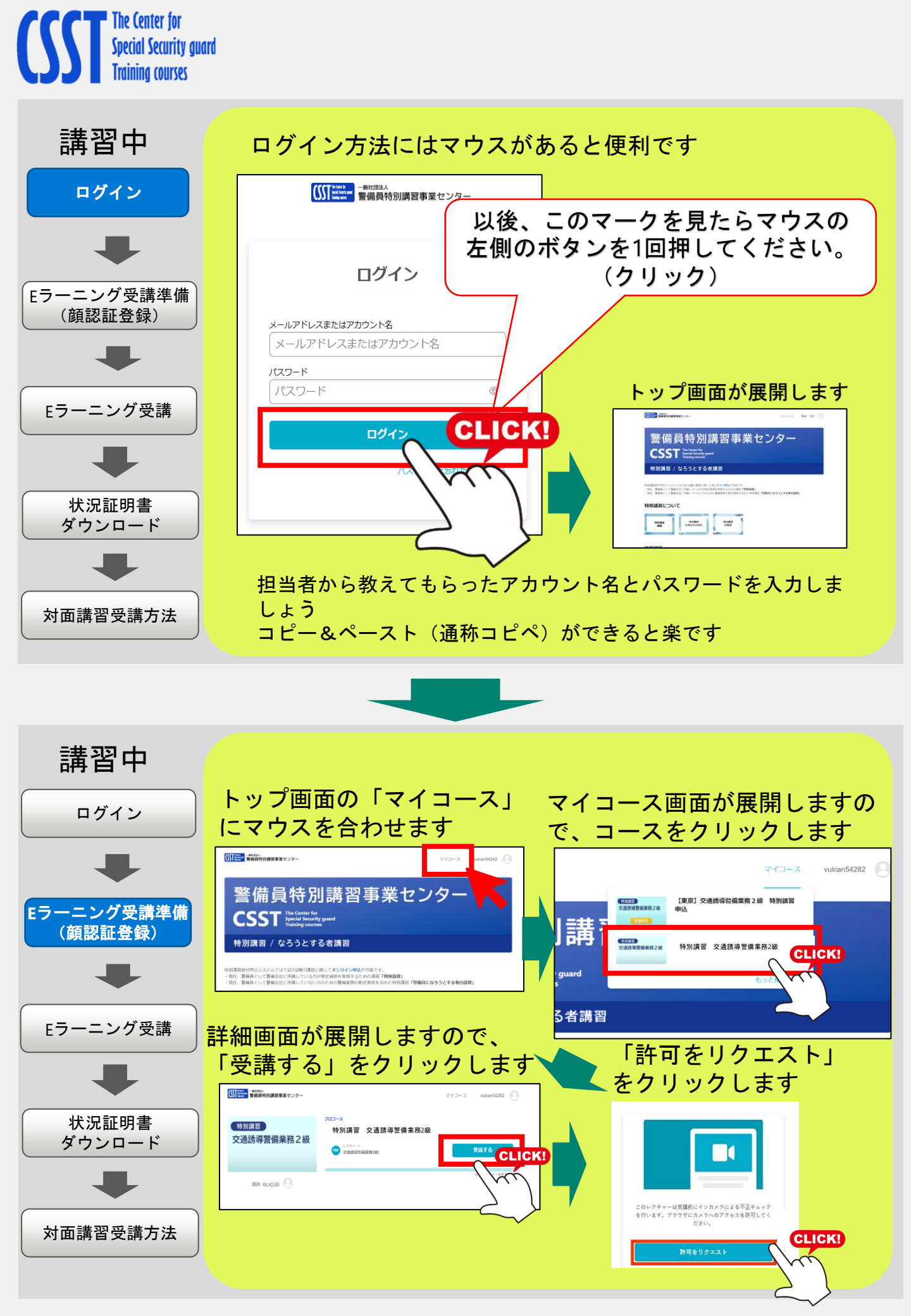

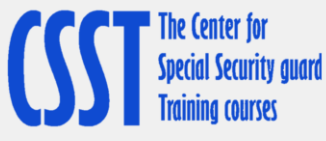

状況証明書 ダウンロード

対面講習受講方法

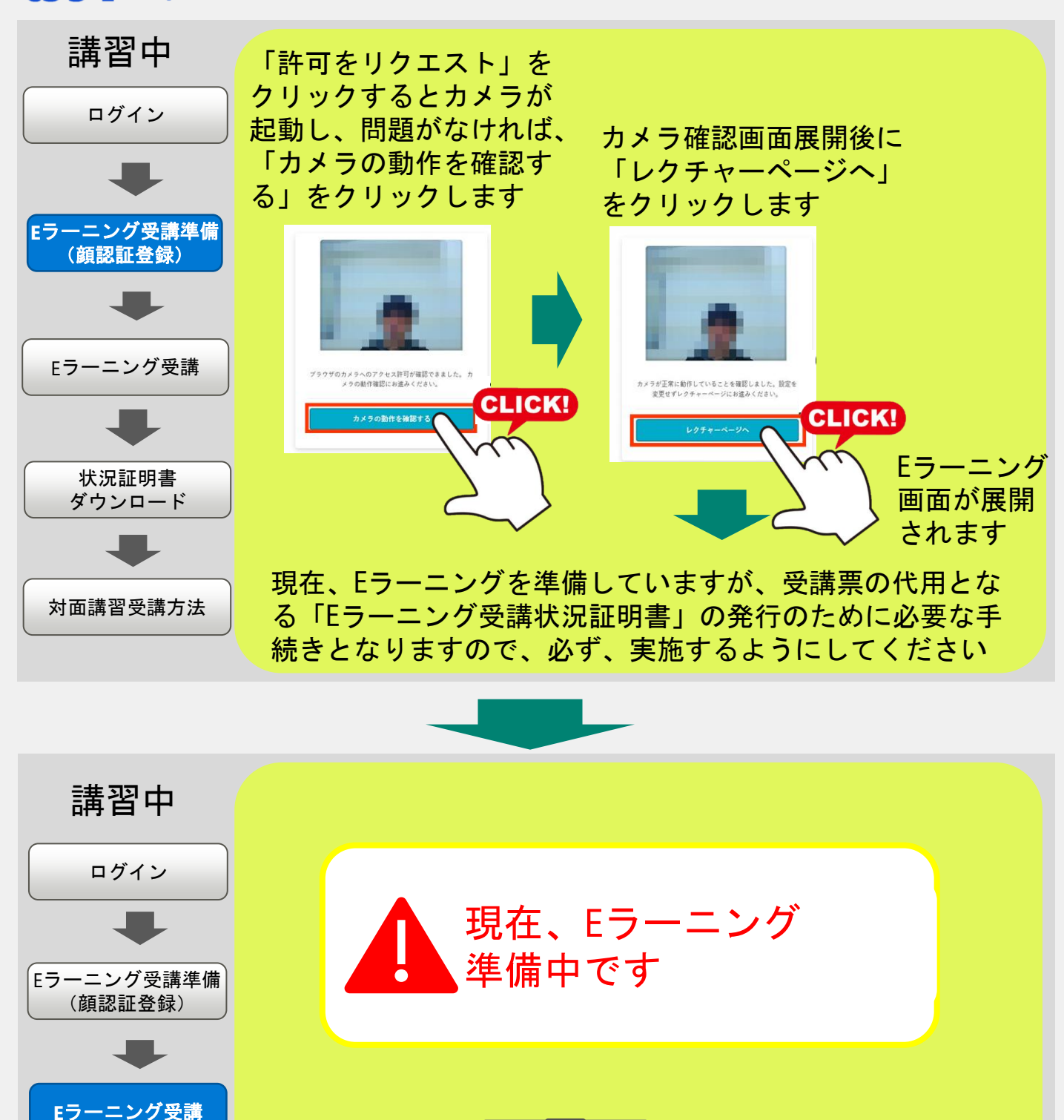

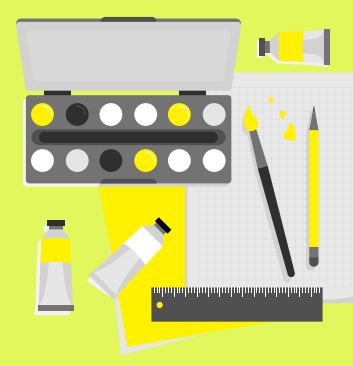

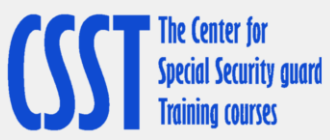

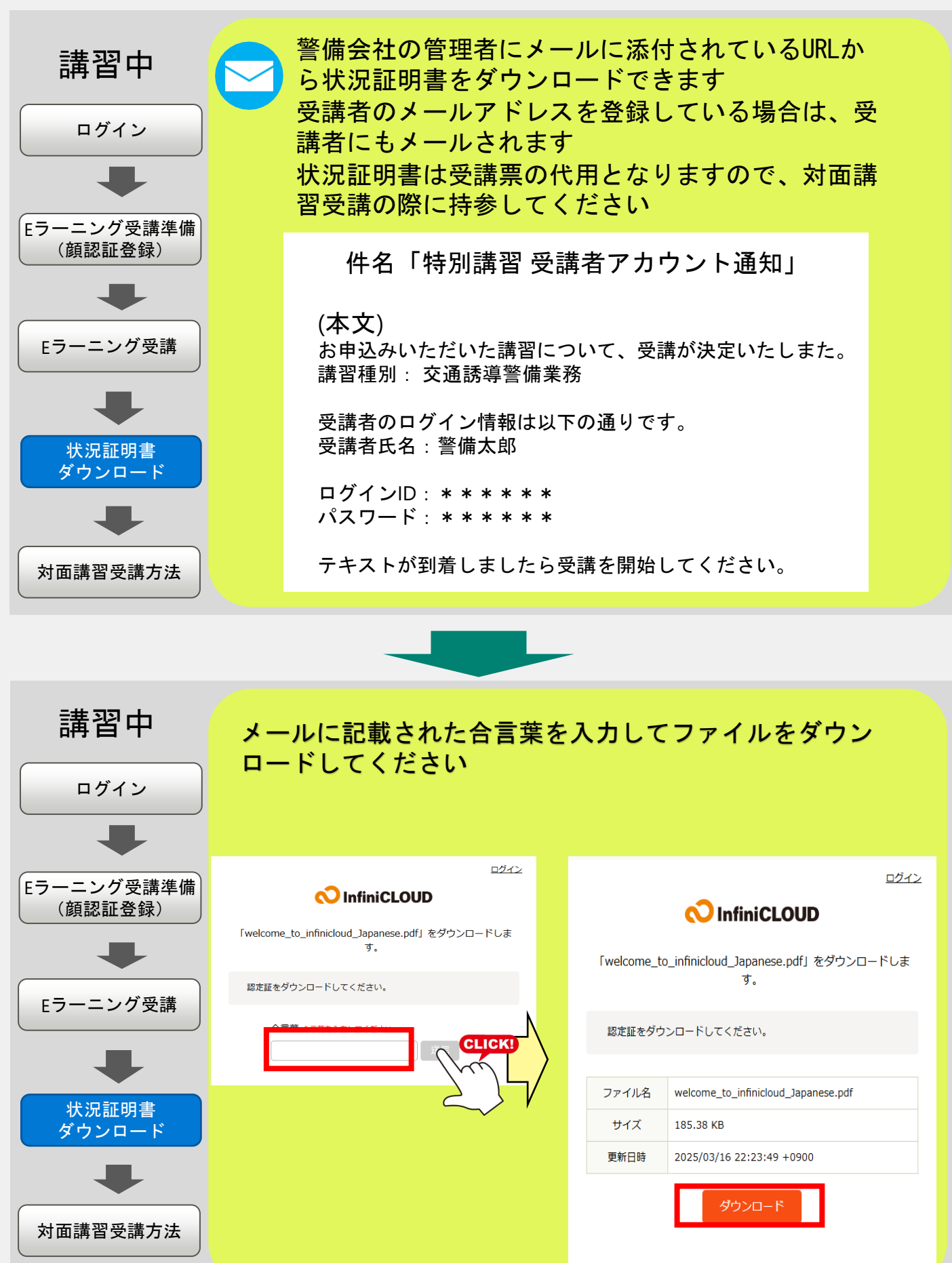

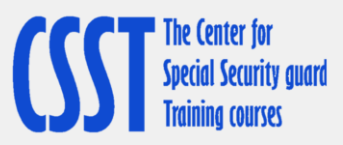

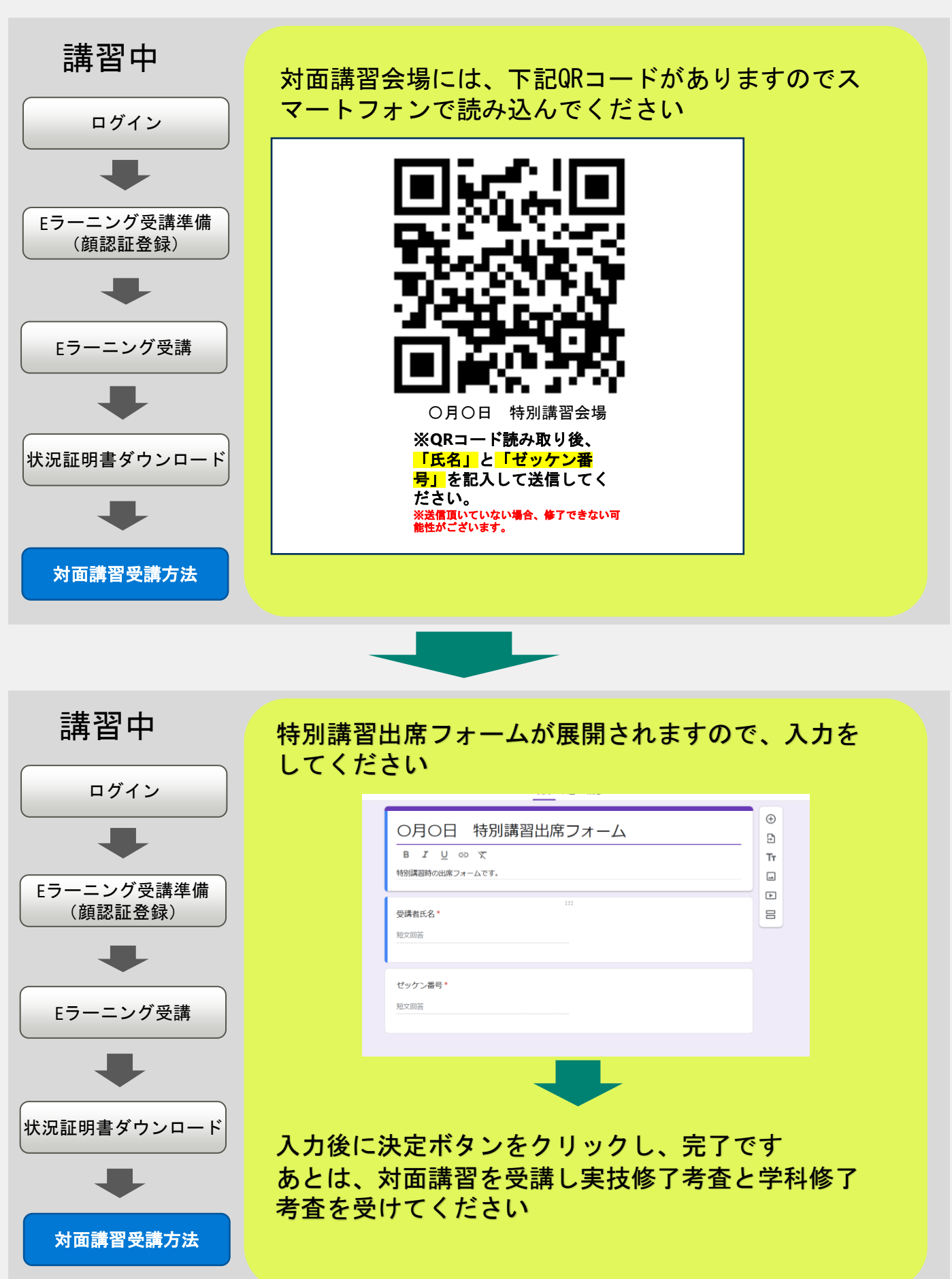

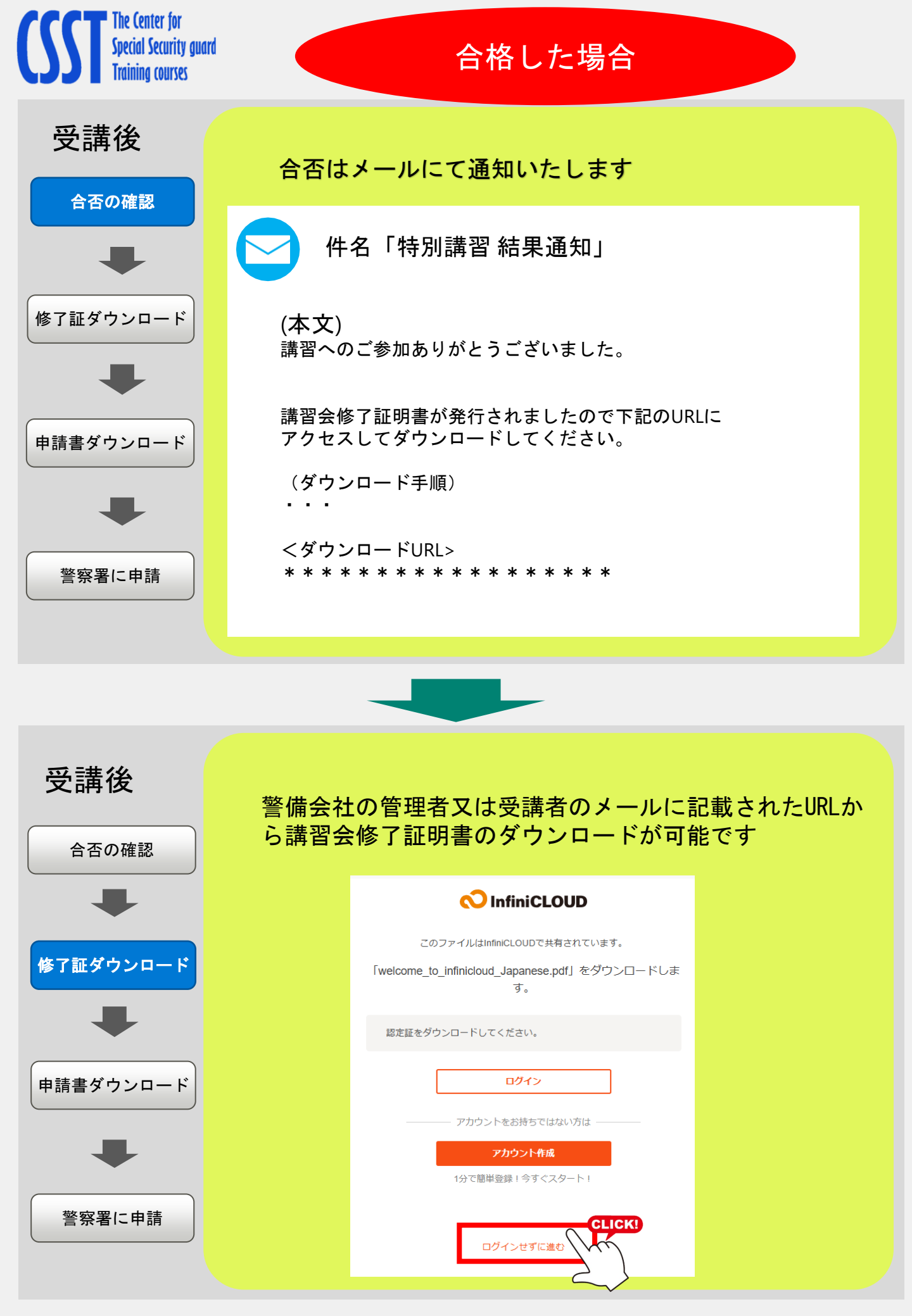

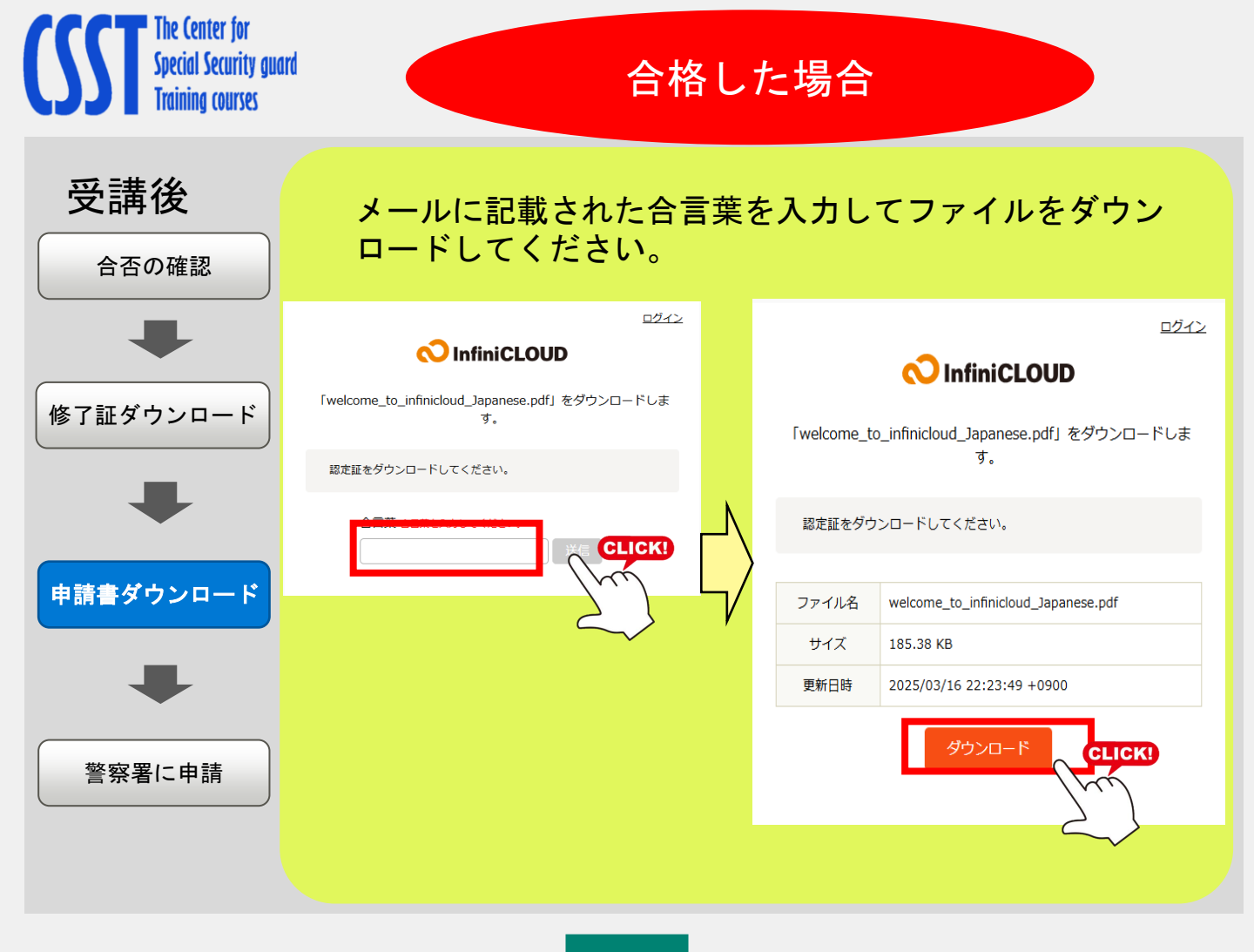

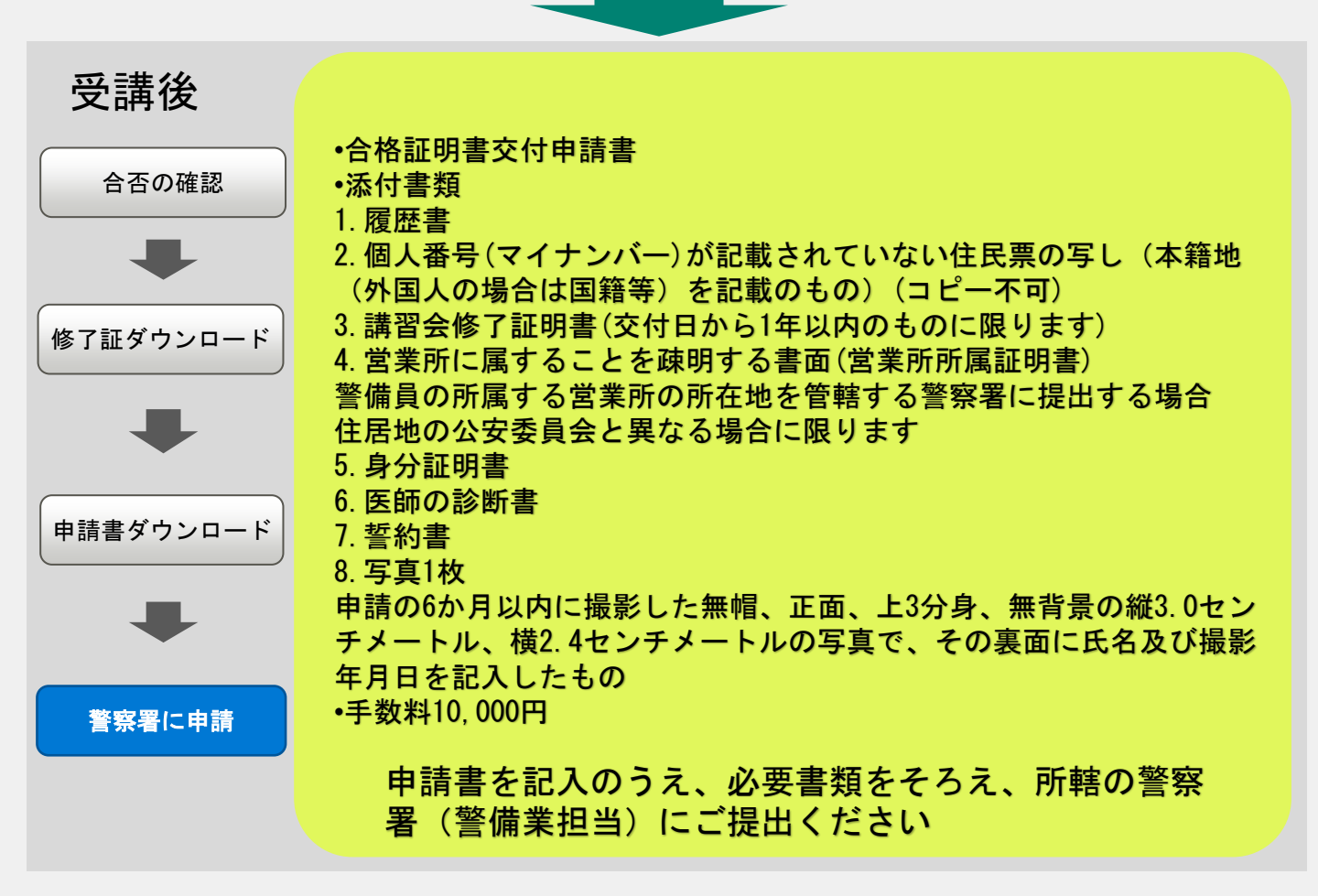

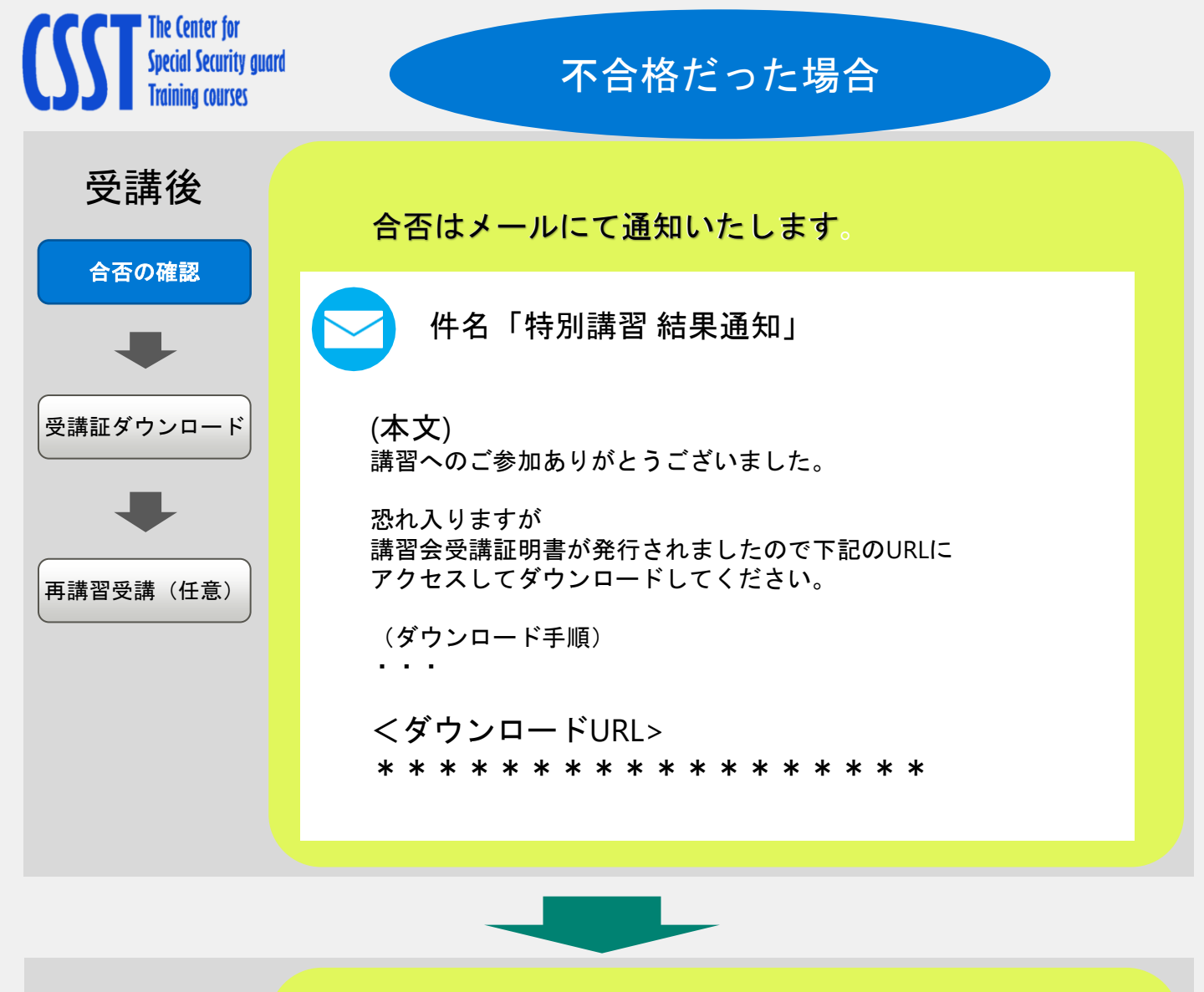

| <b>受講後</b><br><sup>合否の確認</sup> | 警備会社の管理者又は受講者のメールに記載されたURLか<br>ら講習会受講証明書のダウンロードが可能です                                 |  |  |  |
|--------------------------------|--------------------------------------------------------------------------------------|--|--|--|
| -                              |                                                                                      |  |  |  |
| 受講証ダウンロード                      | このファイルはInfiniCLOUDで共有されています。<br>「welcome_to_infinicloud_Japanese.pdf」をダウンロードしま<br>す。 |  |  |  |
|                                | 認定証をダウンロードしてください。                                                                    |  |  |  |
| 再講習受講(任意)                      | <b>ログイン</b><br>                                                                      |  |  |  |
|                                | <b>アカウント作成</b><br>1分で簡単登録!今すぐスタート!                                                   |  |  |  |
|                                | ログインせずに進む                                                                            |  |  |  |

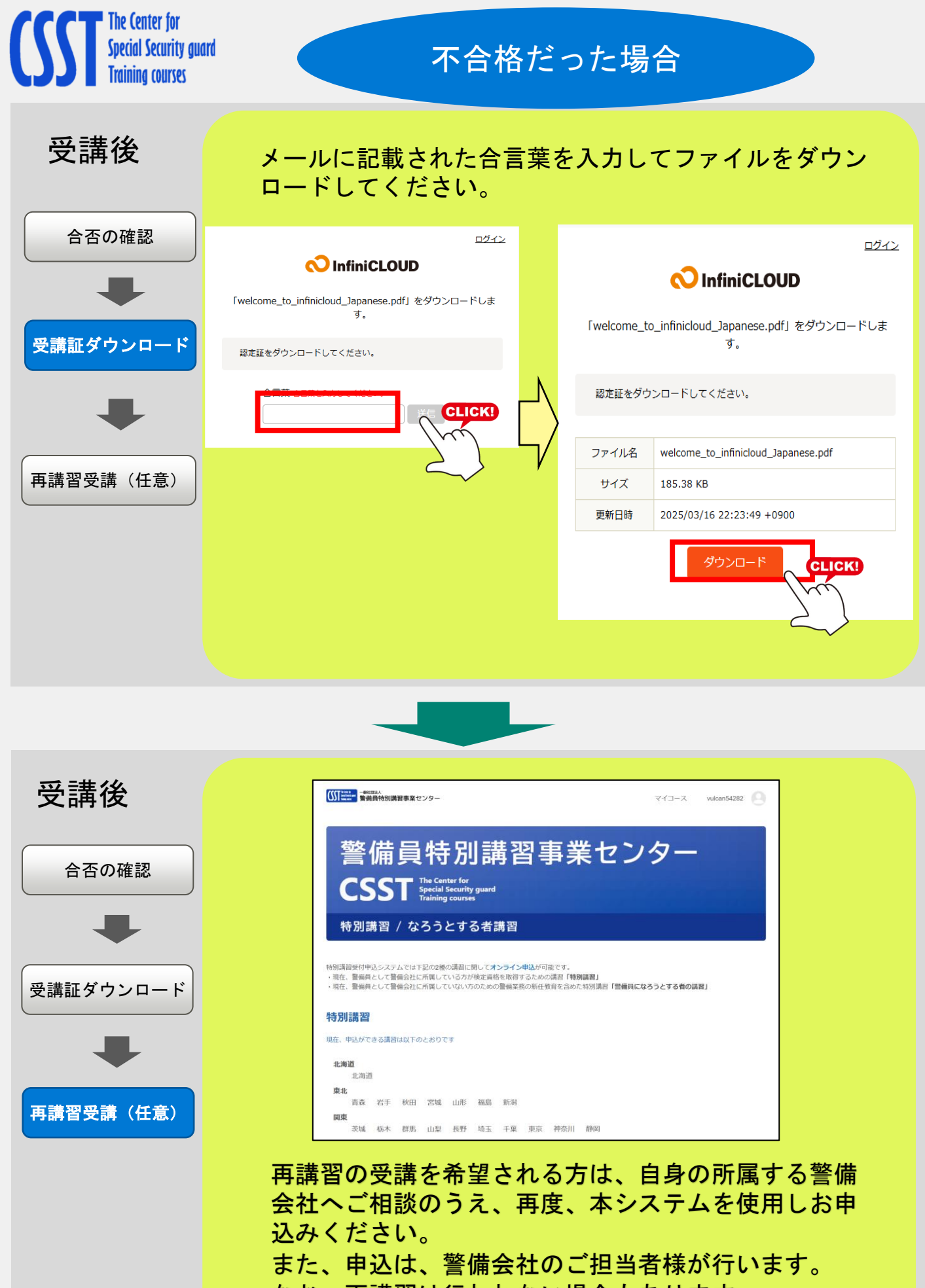

なお、再講習は行われない場合もあります

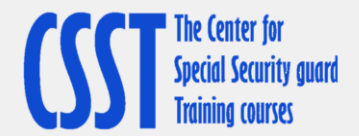

## 今回、発行した受講者用のアカウント名とパスワードは1年間有効です。下のメモ欄 を活用して、忘れないようにしてください。

メモ欄

今回発行したアカウント名

今回発行したパスワード

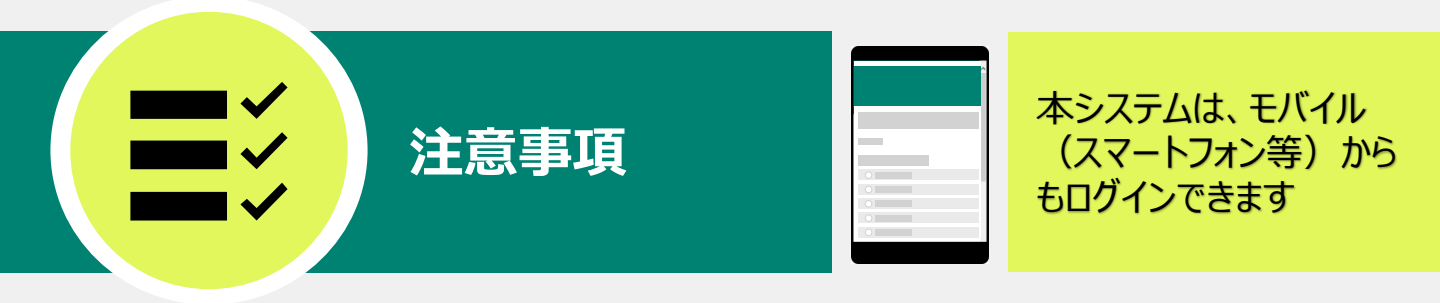

事業管理者用のID、パスワードは、登録が継続されますが、受講者用のID、パスワードは、講習会 修了証明書又は講習会受講証明書の交付日から1年間はログインできますが、1年を超えるとログイ ンできなくなりますのでご注意ください。

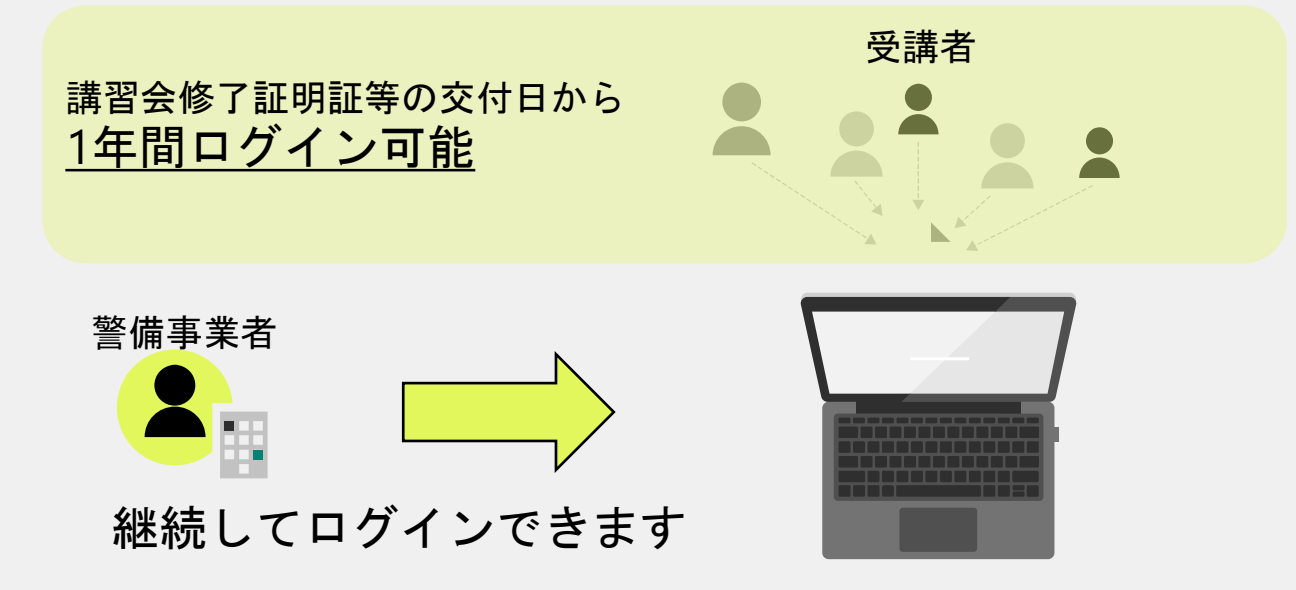

特別講習全体についてご不明な点がございましたら、(一社)警備員特別講習事業センターまでご連絡 ください。

一般社団法人 警備員特別講習事業センター 電話番号 03-5321-7655(平日9時~17時)

なお、本システムは、㈱Gakken LXがシステム管理を代行しております。システムの使用についてのお問 合せは、下記の連絡先までお願いいたします。

## 特別講習申込受付システム代行業者

| サポート窓口 | (株)Gakken LX | 電話番号    | 03-4330-4023(平日9時~17時)       |
|--------|--------------|---------|------------------------------|
|        |              | メールアドレス | support-ajssa@qakkenlx.co.jp |